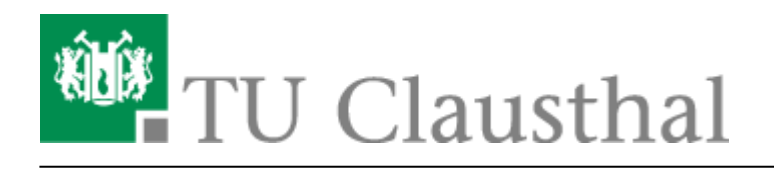

## [EN] Moodle - tips for students' application

deutsche Version

## How to access Moodle

The tab "Moodle" will be displayed at the top in Stud.IP-courses using Moodle. If you visit this page, you can use the button "Zum Kurs in Moodle" (i.e. "Access Moodle-course").

| • Weiterbildungsveranstaltung: Kurs: Moodle in der Lehre |                |                    |              |       |          |             |             |      |  |
|----------------------------------------------------------|----------------|--------------------|--------------|-------|----------|-------------|-------------|------|--|
| Overview                                                 | Administration | Blubber            | Participants | Files | Schedule | Information | Wiki Moodle | More |  |
|                                                          |                |                    |              |       |          | ]           |             |      |  |
| Moodle                                                   |                | Zum Kurs in Moodle |              |       |          |             |             |      |  |

Should you log in to Moodle for the first time, you have to accept the data privacy statement before accessing contents.

## The user interface

| TU Clausthal eLearning                                                    | j English (en) • 2                                                        | 👍 🌲 🗩 🕿 😥 🙃 🔒 Testbenutzer2 Student 🕥 🔹                                         |
|---------------------------------------------------------------------------|---------------------------------------------------------------------------|---------------------------------------------------------------------------------|
| Moodle - Beispielkurs     Moodle - Beispielkurs     Moodle - Beispielkurs | 6 Moodle – Beispielkurs<br>Dashboard / My courses / Moodle - Beispielkurs |                                                                                 |
| Dashboard     Site home     Calendar                                      | 7 🖙 Ankündigungen<br>🙍 Testdatei<br>🖌 Beispiel-Test                       | 5 My courses<br>☞ Moodle - Beispielkurs<br>☞ Testkurs Borgardt<br>All courses _ |
| Private files  The My courses  The Testkurs Borgardt                      |                                                                           |                                                                                 |
|                                                                           |                                                                           |                                                                                 |
|                                                                           |                                                                           |                                                                                 |
|                                                                           | You are logged in as Testbenutzer/2 Student (Log out)                     |                                                                                 |
|                                                                           | Home<br>Get the mobile app Datenschutz RZ-Dokumentation                   |                                                                                 |

The "hamburger" menu is at the top left of the screen. You can use it to show or hide the left navigation bar, e.g. with a small screen or large contents (1).

In many courses, you can change the language of the Moodle-controls on the right side of the writing "TU Clausthal eLearning" (2). In the left navigation bar, you can use the upper block within a course to navigate to different pages. Like this, you can for example view the course page itself, the list of participants or an overview of grades (3).

[studierende], [moodle], [doku en]

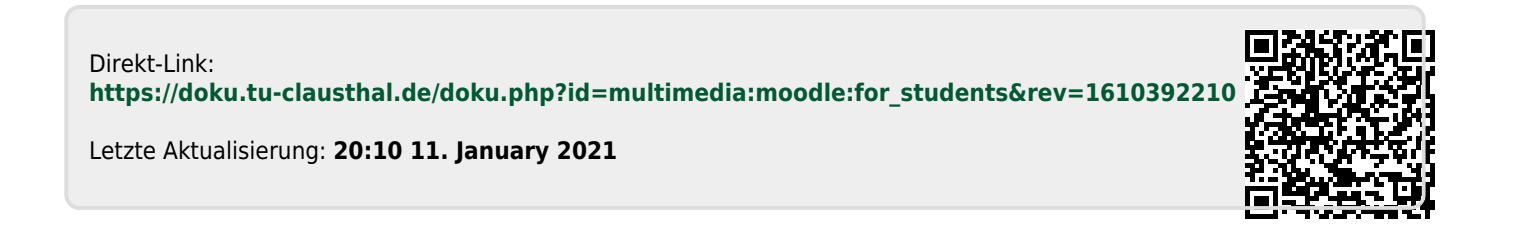